## 升级文档

## Local Upgrade Document

注意:为区分升级前后固件变化,最好提前拍固件版本信息的照片,点击"ESC"键,选择 2,查询--3,软件版本,查看版本。

Note: To distinguish the firmware changes before and after the upgrade, it is best to take a picture of the firmware version information in advance, click "ESC" key, select 2, query --3, software version, view the version.

1,选择升级需要的连接线,不同机器需要的连接线不一样,Typ-C或者 USB 线,一般随箱配件有

Select the connection cable needed for upgrading. Different inverters need different connection cables, such as Typ-C or USB cable, which are usually included with the accessories of the box.;

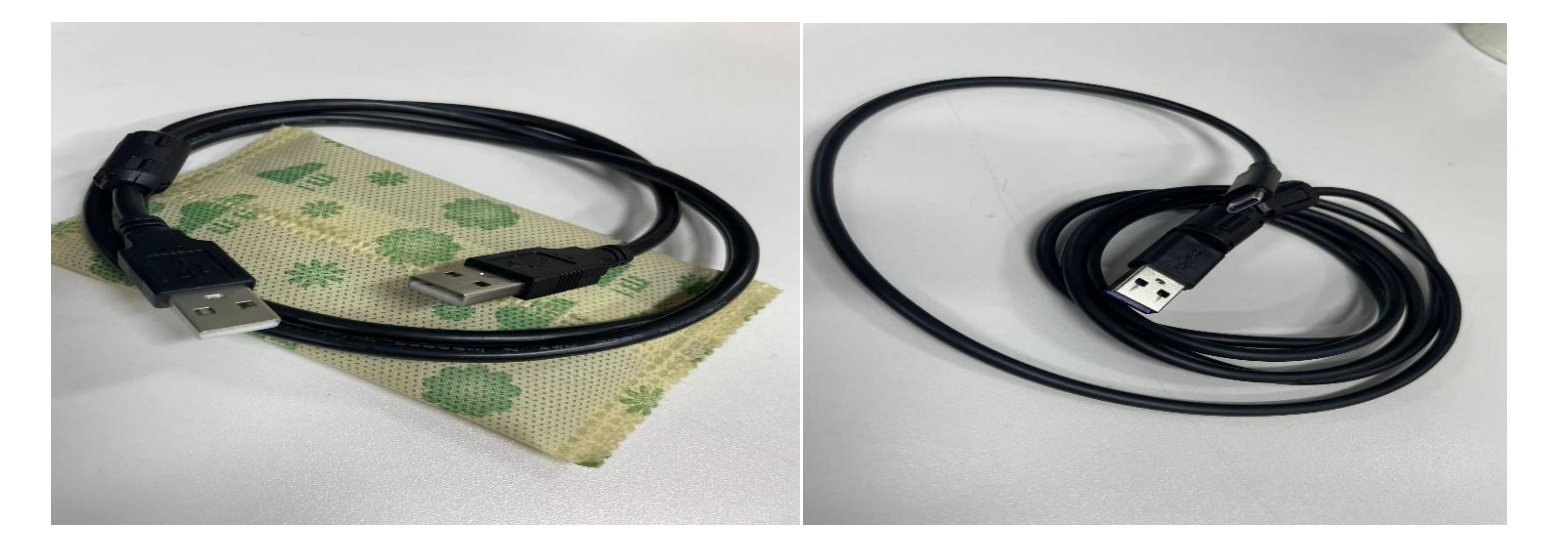

1,打开软件"Hybrid",点击"Import",进入存放固件的文件夹

Open APP "Hybrid" and click "Import" to enter the folder where the firmware is stored;

| - Hybrid                 | $\times$ |
|--------------------------|----------|
| lashUpdate CatTargetFile |          |
| App ~ Import             |          |
| COM3 ~ upgrade           | 0%       |
| clear                    | eboot    |
|                          |          |
|                          |          |
|                          |          |
|                          |          |
|                          |          |
|                          |          |
|                          |          |
|                          |          |

2,选择需要升级的 DSP 固件,点击"打开",回到软件主页 Select the DSP firmware to be upgraded and click "Open" to return to the software homepage;

| 💑 Hybrid                                |                                        | ×                              |
|-----------------------------------------|----------------------------------------|--------------------------------|
| . ↓ 打开                                  |                                        | ×                              |
| $\leftarrow \rightarrow \cdot \uparrow$ | ≪ 8KLNA > 外部负载 ∨ C                     | 在 外部负载 中搜索                     |
| 组织 ▼ 新建文件夹                              |                                        | ≣ - □ ③ 0%                     |
| > 🛃 视频                                  | 名称                                     | 修改日期                           |
| > 🔀 图片                                  | hybrid_app_8K_V20_20221208_2.axf       | 2022/12/9 9:17                 |
| 2 > 📑 文档                                | hybrid app 8K V20 20221209.axf         | 2022/12/9 16:06                |
| > ↓ 下载                                  | HybridInverter8KSNA_v1.4.13.B03D06.out | 2022/12/9 9:39                 |
| > 🕑 音乐                                  |                                        |                                |
| > 🔜 桌面                                  |                                        |                                |
| > 🖿 Windows-SSD                         |                                        |                                |
| > 🗕 Data (D:)                           |                                        |                                |
| > 🛖 home (\\172.1                       |                                        |                                |
| 文件                                      | 名(N): elf file                         | s(*.axf, *.out, *.bin, *.ICC ~ |
|                                         | [ 打开                                   | 开(O) 取消                        |
|                                         |                                        | لۇ                             |
|                                         |                                        |                                |

3, 再次确认是需要升级的版本后, 点击"upgrade", 升级

After confirming the version to be upgraded, click "upgrade" to upgrade the version;

|                           | elañuere.                                                               |
|---------------------------|-------------------------------------------------------------------------|
| 😽 Hybrid                  | ×                                                                       |
| FlashUpdate CatTargetFile |                                                                         |
| App ~ Import              | D:\A迈格瑞能客服资料\小机\程序\8KLNA3并机\外部负载\HybridInverter8KSNA_v1.4.13.B03D06.out |
| COM3 ~ upgrade            | 0%                                                                      |
| clear                     | reboot                                                                  |
|                           |                                                                         |
|                           |                                                                         |
|                           |                                                                         |
|                           |                                                                         |
|                           |                                                                         |
|                           |                                                                         |
|                           |                                                                         |
|                           |                                                                         |
|                           |                                                                         |
|                           |                                                                         |
|                           |                                                                         |
|                           |                                                                         |

4, 查看进度条是否变化, 当进度条走到 100%, DSP 升级完成 Check whether the progress bar changes. When the progress bar reaches 100%, the DSP upgrade is complete;

| ~        |                   |                                  | apgrade                                                                  |          |
|----------|-------------------|----------------------------------|--------------------------------------------------------------------------|----------|
| I.       | 🖏 Hybrid          |                                  | ×                                                                        | <        |
|          | FlashUpdate       | CatTargetFile                    |                                                                          |          |
|          | App ~             | Import                           | D:\A迈格瑞能客服资料\/小机\程序\8KLNA3并机\外部负载\HybridInverter8KSNA v1.4.13.B03D06.out | ٦١       |
| 3        |                   |                                  |                                                                          | 51       |
|          | COM3 ~            | upgrade                          | 24%                                                                      |          |
|          |                   |                                  |                                                                          | -        |
|          | clear             |                                  | reboot                                                                   |          |
|          |                   |                                  |                                                                          |          |
|          | Start Flash Up    | date Now! 20                     | 22/12/9 17:10:20                                                         |          |
|          |                   |                                  |                                                                          |          |
|          |                   |                                  |                                                                          |          |
|          |                   |                                  |                                                                          |          |
|          |                   |                                  |                                                                          |          |
|          |                   |                                  |                                                                          |          |
|          |                   |                                  |                                                                          |          |
|          |                   |                                  |                                                                          |          |
| <b>H</b> |                   |                                  |                                                                          |          |
|          |                   |                                  |                                                                          |          |
|          |                   |                                  |                                                                          |          |
|          |                   |                                  |                                                                          |          |
|          |                   |                                  |                                                                          |          |
|          |                   |                                  |                                                                          |          |
|          |                   |                                  |                                                                          |          |
| r        | 🞝 Hybrid          |                                  |                                                                          | $\times$ |
| F        | FlashUpdate       | CatTargetFile                    |                                                                          |          |
| 1        |                   |                                  |                                                                          | _        |
|          | App ~             | Import                           | D:\A迈格瑞能客服资料\小机\程序\8KLNA3并机\外部负载\HybridInverter8KSNA_v1.4.13.B03D06.out  |          |
|          |                   |                                  |                                                                          | _        |
|          | COM3 ~            | upgrade                          | 1009                                                                     | %        |
|          |                   |                                  |                                                                          |          |
|          | clear             |                                  | reboo                                                                    | t        |
|          |                   |                                  |                                                                          | _        |
| c        | Chart Elaski Llas | data Naval - 20                  | 122/12/0 17/10/20                                                        |          |
|          | flash update st   | tatus: 3                         | 22/12/9 17.10.20                                                         |          |
|          | flash update b    | ase addr: 0x00                   | 084000                                                                   |          |
|          | next program      | address: 0x000<br>ram addr: 0x00 | 99fa8<br>nggrgn                                                          |          |
| Ľ.       | current progra    | am addr: 0x000                   | 99f90                                                                    |          |
|          | post response     | program addr                     | 0x00099f90                                                               |          |
|          | err code: 0x00    | 000000                           |                                                                          |          |
|          | msg resend cn     | nt: 0                            |                                                                          |          |
|          | crc err cnt: 63   | rr.cnt: 0                        |                                                                          |          |
| 1        | received crc er   | rr cnt: 2                        |                                                                          |          |
|          | response retry    | cnt: 12                          |                                                                          |          |
|          | There were 0 t    | it: 0<br>ransfer errors i        | n this upgrade! 2022/12/9 17:10:49                                       |          |
|          | There were 0 i    | mage verify fau                  | It in this upgrade! 2022/12/9 17:10:49                                   |          |
|          | file transfer: 81 | 136.44bytes/s                    | msa id: 00                                                               |          |
|          | connect_citt. 2   | msg_class. 00                    | 1113g_id. 00                                                             |          |
|          |                   |                                  |                                                                          |          |
| 42       |                   |                                  |                                                                          |          |

5, 点击"Import", 进入存放固件的文件夹, 选择需要升级的"ARM"固件, 点击"打开" Click "Import" to enter the folder where the firmware is stored. Select the "ARM" firmware to be upgraded and click "Open".;

| , Hybrid                                |                                                     |                                                 | >          |
|-----------------------------------------|-----------------------------------------------------|-------------------------------------------------|------------|
| ↓ 打开                                    |                                                     | ×                                               |            |
| $\leftarrow \rightarrow  \land  \frown$ | ≪ 8KLNA > 外部负载 ~ C 户                                | 在 外部负载 中搜索                                      | 221209.axf |
| 组织 - 新建文件夹                              |                                                     | ≡ - □■ 😗                                        | 100%       |
| > 🕨 视频                                  | 名称                                                  | 修改日期                                            |            |
| > 🔼 图片                                  | hybrid_app_8K_V20_20221208_2.axf                    | 2022/12/9 9:17                                  | reboot     |
| > 📑 文档                                  | hybrid_app_8K_V20_20221209.axf                      | 2022/12/9 16:06                                 |            |
| > 🔟 下载                                  | HybridInverter8KSNA_v1.4.13.B03D06.out              | 2022/12/9 9:39                                  |            |
| > 🕑 音乐                                  |                                                     |                                                 |            |
| > 🧰 桌面                                  |                                                     |                                                 |            |
| > 💾 Windows-SSD                         |                                                     |                                                 |            |
| > 📥 Data (D:)                           |                                                     |                                                 |            |
| > 📻 home (\\172.1                       |                                                     | _                                               |            |
| 文件                                      | 名(N): [hybrid_app_8K_V20_20221209.a ~] elf fil<br>ず | les(*.axf, *.out, *.bin, *.lCC ~<br>J开(O)    取消 |            |

6,确定版本,点击"upgrade",查看进度条,100%时 ARM 完成

To confirm the version, click "upgrade" and view the progress bar. The ARM upgrade is completed at 100%;

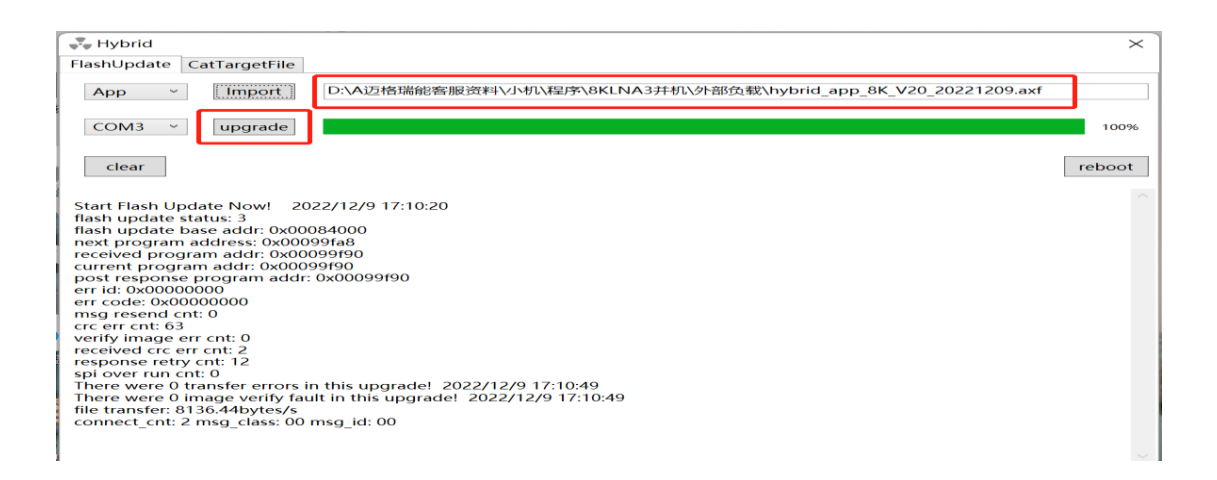

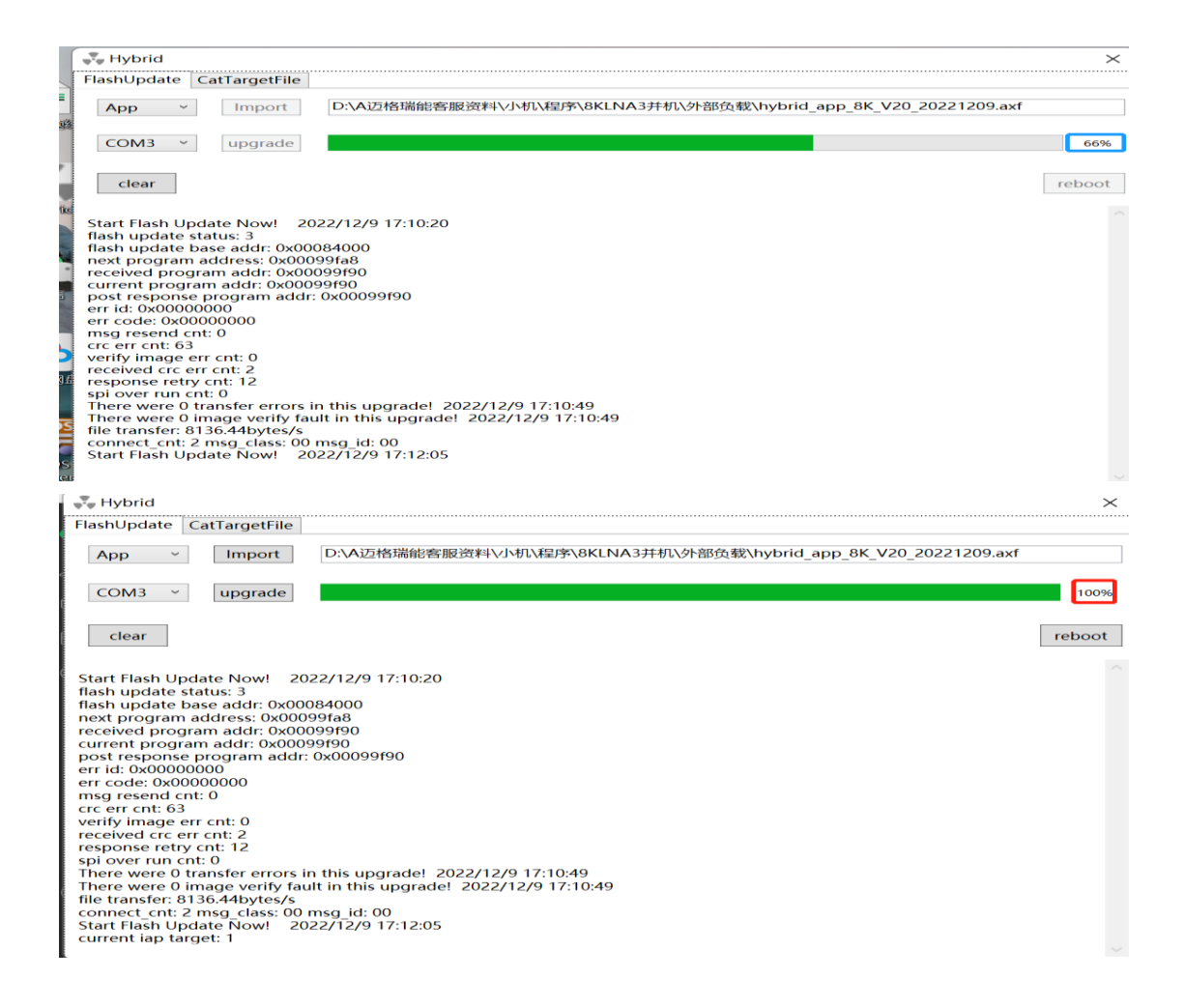

7, DSP、ARM 都升级成功后, 在逆变器屏幕, 点击"ESC"键, 选择 2, 查询--3, 软件版本, 查看升级后固件版本和升级前固件版本是否改变, 若不知道怎么区分版本, 可在升级前拍下原来版本做对比, 不同机型和固件, 版本变化可以是红色圈内或者蓝色圈内 After DSP and ARM are upgraded successfully, click "ESC" on the inverter screen, select 2, query --3, software version, check whether the firmware version after upgrade and the firmware version before upgrade change. If you do not know how to distinguish the versions, you can take a picture of the original version before upgrade for comparison. For different models and firmware, the version change can be in the red circle or the blue circle;

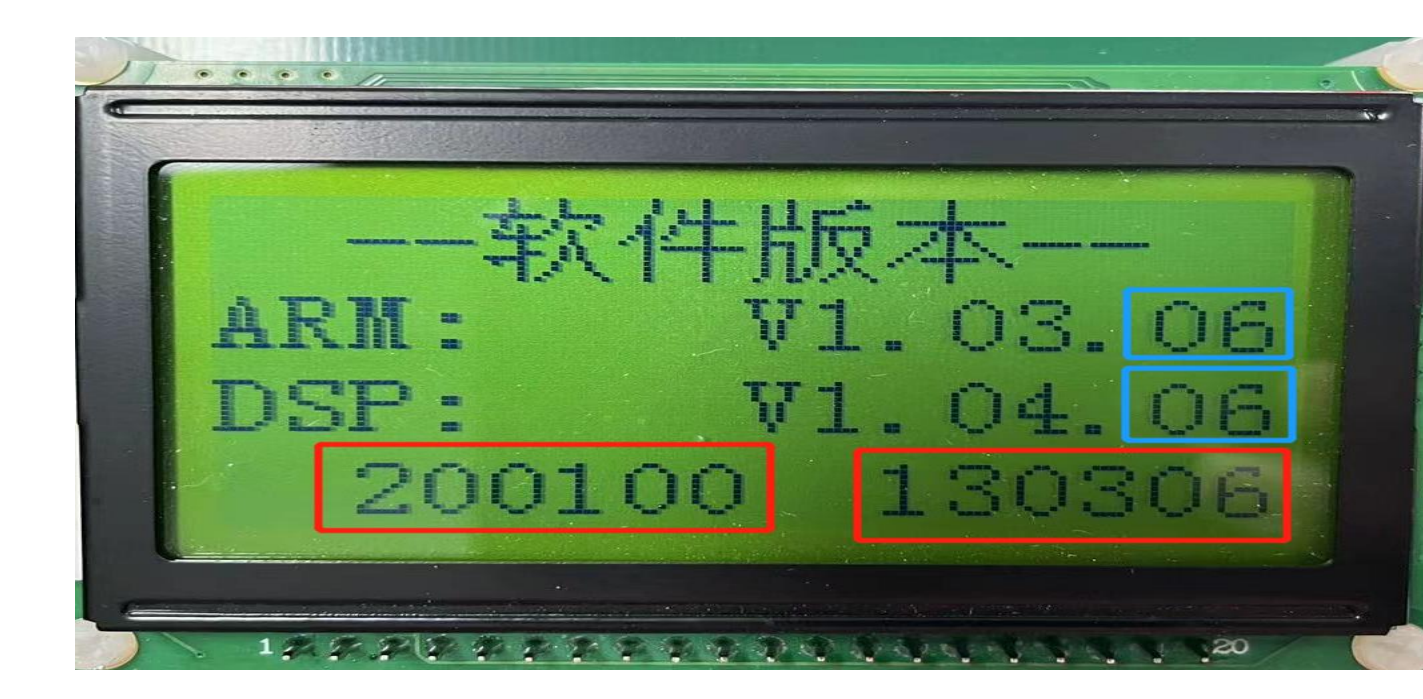